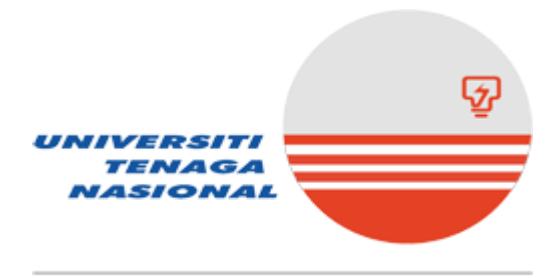

The Energy University

# ONLINE SUBJECT REGISTRATION GUIDELINES

### Table of Content

| No  | Торіс                                                                      | Page    |
|-----|----------------------------------------------------------------------------|---------|
| 1.0 | Online Subject Registration:<br>Add subject, Drop subject & Switch section | 3 – 7   |
| 2.0 | Online Increase Capacity Application                                       | 8 - 9   |
| 3.0 | Additional Credit Maximum Request                                          | 10      |
| 4.0 | FAQ                                                                        | 11 - 12 |
| 5.0 | College Contact Info                                                       | 13 - 14 |

#### **Online Subject Registration Guidelines**

Below are the steps to do Online Subject Registration.

1. Open Internet Explorer browser and type in the Online Subject Registration's URL address. Table below describes way to go to the Online Subject Registration Homepage. Please ensure that you enter *Username: student\student ID & Password: your email password.* 

| Location | URL Address                        |
|----------|------------------------------------|
| Internet | http://online.uniten.edu.my/online |

2. When prompted, type in **STUDENT**\yourstudentid as User name and type in password.

| ← → C 🔒 online.uniten.edu.my/online |                                                                                      | ☆ ⊒ 🔃 |
|-------------------------------------|--------------------------------------------------------------------------------------|-------|
|                                     | Sign in<br>https://online.uniten.edu.my<br>Username<br>Password<br>Sign in<br>Cancel |       |
|                                     |                                                                                      |       |

**3.** Below is the homepage of Online Student Records. Click on **Subject List** from the menu on the left to begin subject registration process.

|                                  | Online Student Records Versi 10.1453                                                                                                |
|----------------------------------|----------------------------------------------------------------------------------------------------|
| Home                             | Preliminary Tasks                                                                                                    |
| Add/Drop List<br>Biodata         | Welcome to the Online Student Records system,                                                                                       |
| Classes Taken<br>Sredit Transfer | Before you are allowed to continue with class registration, you are required to perform the following tasks in the specified order: |
| Subject List<br>Study Fian       | No. Requirement Action Status                                                                                                    |
| <u>Time Table</u>                | 1. You need to enter a minimum number of subjects into your study plan for future semesters. Update Study Plan Done                 |
|                                  | You can proceed with class registration!                                                                                            |
|                                  |                                                                                                    |
|                                  |                                                                                                    |
|                                  |                                                                                                    |
|                                  |                                                                                                    |

4. Click on the Subject List to view the list of classes offered and detailed information. Please click **here** for all subjects to be appeared in the subject list. Choose a subject from the dropdown list to register. Please refer to program structure in college handbook provided by College.

| Online Student Records         Versi: 1.0.2*           Subject List for Interim Semester, Academic Year 2020/202         Please Notelli This list only shows the relevant subjects for your specified p           EEEB4013 Process Control & Instrumentation (3 credits)         •]           EEEB4013 Process Control & Instrumentation (3 credits)         •]           EEEB4013 Process Control & Instrumentation (3 credits)         •]           EEEB4013 Process Control & Instrumentation (3 credits)         •]                                                                                                    | 16<br>21<br>progra | am that are offered. If you wish to see all the subjects offered, please click <u>here</u> .                                                                                                    |
|----------------------------------------------------------------------------------------------------|--------------------|----------------------------------------------------------------------------------------------------|
| Hi I 1313 Health and Fitness (3 credits)<br>HFTB113 Health and Fitness (3 credits)<br>KKSB113 Kaunseling dan Kerja Sosial (3 credits)<br>LITB113 World Literature (3 credits)<br>LITB113 World Literature (3 credits)<br>MEB113 Malaysian Literature in English (3 credits)<br>MEB113 Malaysian Literature in English (3 credits)<br>MPU3143 Bahasa Melayu Komunikasi II (3 credits)<br>MPU3143 Bahasa Melayu Komunikasi II (3 credits)<br>MPU3173 Pengajian Malaysia III (3 credits)<br>MPU3173 Pengajian Malaysia III (3 credits)<br>MPU3173 Moral & Civil Society I (3 credits)<br>MPU3173 Moral & Civil Society I (2 credits)<br>MPU3173 Moral & Civil Society I (2 credits)<br>MPU3422 Moral & Civil Society I (2 credits)<br>PKIB113 Creative Thinking (3 credits)<br>RELB113 Comparative Religion (3 credits)<br>RELB113 Comparative Religion (3 credits)<br>SPRB113 Sport and Recreation Management at Workplace (3 credits)<br>SPRB113 Sport and Recreation Management at Workplace (3 credits)<br>SPRB13 Sport and Recreation Management at Workplace (3 credits)<br>SPRB13 Sport and Recreation Management at Workpl | neir               | <ul> <li>There will be certain subjects that will not appear in the Subject List above:</li> <li>Subjects that you have been awarded transfer of credit</li> <li>Subjects which you have taken and passed</li> <li>Subjects which are not offered this semester</li> </ul> Please take the necessary action as follows: <ol> <li>Repeating passed subjects</li> <li>Fill up the Repetition of Passed Subject Application Form and submit it to Academic Helpdesk during the Add/ Drop session.</li> </ol> Subjects which are not offered Please refer to the respective Head of Department |

5. Please click on the Subject Code to obtain more details about the class. You will then be able to register for the class if you find it suitable and not clashes.

| Contract Code       Code to obtain more details about the class. You will then be able to register for the class if you find it suitable.         In:       Section       Code Code Code Code Code Code Code Code                                                                                               | nline Stud                                                                                                    | lent Records                                                                      | Versi: 1.0.2                                     | 165                                       | Alt at                                          | ž |
|----------------------------------------------------------------------------------------------------|----------------------------------------------------------------------------------------------------|-----------------------------------------------------------------------------------|--------------------------------------------------|-------------------------------------------|-------------------------------------------------|---|
| lease click on the Subject Code to obtain more details about the class. You will then be able to register for the class if you find it suitable.         IO. Subject Code       Description       Section Capacity Registered Note         EEEB4013       Process Control & Instrumentation 01       25       0 | lass List for E                                                                                                    | EEB4013                                                                           |                                                  |                                           |                                                 |   |
| Io. Subject Code         Description         Section         Capacity         Registered         Note           EEEB4013         Process Control & Instrumentation         01         25         0                                                                                                    |                                                                                                    | 100000 XX 10000 XX 10000                                                          | 129 202 21 220                                   | 10000 100 100 10                          |                                                 |   |
| EEEB4013 Process Control & Instrumentation 01 25 0                                                                                                    | lease click on the S                                                                                                    | Subject Code to obtain more details                                               | about the class. Yo                              | u will then be able to                    | register for the class if you find it suitable. |   |
|                                                                                                    | ease click on the \$                                                                                                    | Subject Code to obtain more details<br>Description                                | about the class. Yo<br>Section Capacity          | u will then be able to<br>Registered Note | register for the class if you find it suitable. |   |
| <u>EEEB4013</u> Process Control & Instrumentation 02 25 0                                                                                                    | ease click on the solution of the solution of | Subject Code to obtain more details Description Process Control & Instrumentation | about the class. Yo<br>Section Capacity<br>01 25 | u will then be able to<br>Registered Note | register for the class if you find it suitable. |   |

6. The details of the class will appear. Click on the **Register for This Class** link to register for the selected class.

| Online Stu           | ident     | Red   | cor   | ds<br>W | *                             | -                         | 44                     | -   | Ver   | si: 1     | .0  | .21  | 6   | 1             | 20   | 74          | 4   |     |     | AK W X AN |
|----------------------|-----------|-------|-------|---------|-------------------------------|---------------------------|------------------------|-----|-------|-----------|-----|------|-----|---------------|------|-------------|-----|-----|-----|-----------|
| EEEB4013 (Pr         | ocess Co  | ontro | 81    | nst     | rum                           | en                        | tati                   | on) |       |           |     |      |     |               |      |             |     |     |     |           |
| Downpayment In       | formation |       |       |         | SEC                           | по                        | N 01                   | Se  | ction | <u>02</u> |     |      |     |               |      |             |     |     |     |           |
| Description          | Amount    |       |       |         | Day                           |                           |                        | Tin | ne    |           | R   | oor  | n   | Blo           | ock  |             |     |     |     |           |
| Class Fees:          | 1,608.86  |       |       |         | Mon                           | day                       |                        | 080 | - 00  | 1000      | V   | L-0  | 198 | Ba            | ngi  |             |     |     |     |           |
| Total Credit:        | 1,097.60  |       |       |         | Tues                          | day                       | /                      | 080 | - 00  | 1000      | V   | L-0  | 199 | Ba            | ngi  |             |     |     |     |           |
| Total Registered:    | 536.29    |       |       |         | Wed                           | nes                       | day                    | 080 | - 00  | 1000      | V   | L-0. | 200 | Ba            | ngi  |             |     |     |     |           |
| Surplus:             | 909.90    |       |       |         | Thur                          | sda                       | ıy                     | 080 | - 00  | 1000      | V   | L-0- | 431 | Ba            | ngi  |             |     |     |     |           |
| Required:            | 563.10    |       |       |         |                               |                           |                        |     |       |           |     |      |     |               | -    | _           |     |     |     |           |
| Min. Payment:        | -346.80   |       |       |         | Time                          | slo                       | ot foi                 | 2   |       |           |     |      |     | Sy            | mb   | ol          |     |     |     |           |
| Can Register.        |           |       |       |         | This<br>Othe<br>Clas<br>Multi | Cla<br>r cli<br>hl<br>ple | iss (l<br>asse<br>Clas | sh! | 840   | 13 S      | ect | ion  | 01) | (Su<br>X<br>X | ubje | 401<br>ect) | 3   |     |     |           |
| Day 0800             | 0 0900 10 | 00 11 | 00 1: | 200     | 130                           | 0 1                       | 400                    | 15  | 00 1  | 600       | 17  | 00   | 18  | 00            | 190  | 0 2         | 200 | 0 2 | 100 | 00        |
| Monday EEE           | B4013     |       |       |         |                               |                           |                        |     | -i,   |           |     |      |     |               |      |             |     |     |     |           |
| Tuesday EEE          | B4013     |       |       |         |                               |                           |                        |     |       |           |     |      | AK  | (PK1          | 101  | 1           |     |     |     |           |
| Wednesday            | B4013     |       |       |         |                               |                           |                        |     |       |           |     |      |     |               |      |             |     |     |     |           |
| Thursday EEE         | B4013     |       |       |         |                               |                           |                        |     |       |           |     |      |     |               |      |             |     |     |     |           |
| Friday               |           |       |       |         |                               |                           |                        |     |       |           |     |      |     |               |      |             |     |     |     |           |
| Saturday             |           |       |       |         |                               |                           |                        |     |       |           |     |      |     |               |      |             |     |     |     |           |
| Register for this cl | ass       |       |       |         |                               |                           |                        |     |       |           |     |      |     |               |      |             |     |     |     |           |

7. Timetable screen for the current semester will appear. The screen will show the list of subjects that have been registered. If you want to drop the subject, Click Yes in the **Delete** column.

| Online     | St    | uder     | nt R    | ecc    | ords    | *       | -        | Ň      | ersi:  | 1.0.2  | 165      |      | 2  | 14     |       | 0    | in the |      | 74   |       |      |     | -   | X      | -      | ž   |       | 4. | * | A |  |  |
|------------|-------|----------|---------|--------|---------|---------|----------|--------|--------|--------|----------|------|----|--------|-------|------|--------|------|------|-------|------|-----|-----|--------|--------|-----|-------|----|---|---|--|--|
| Time Tabl  | e fo  | r Sem    | ester   | 2, Ac  | aden    | nic '   | Year     | 2019/2 | 2020   |        |          |      |    |        |       |      |        |      |      |       |      |     |     |        |        |     |       |    |   |   |  |  |
| Semester 2 | Aca   | Idemic \ | /ear 20 | 19/20  | 20      |         | •        |        |        |        |          |      |    |        |       |      |        |      |      |       |      |     |     |        |        |     |       |    |   |   |  |  |
| See Timeta | able  | for Oth  | er Sen  | nester |         |         |          |        |        |        |          |      |    |        |       |      |        |      |      |       |      |     |     |        |        |     |       |    |   |   |  |  |
|            |       |          |         |        |         |         |          |        |        |        |          |      |    |        |       |      |        |      |      |       |      |     |     |        |        |     |       |    |   |   |  |  |
|            |       |          |         |        |         |         |          |        |        |        |          |      |    |        |       |      |        |      |      |       |      |     |     |        |        |     |       |    |   |   |  |  |
|            |       |          |         |        |         |         |          |        |        |        |          |      |    |        |       |      |        |      |      |       |      |     |     |        | -      |     |       | _  |   |   |  |  |
| No. Studen | nt ID | Subjec   | t Cod   | e Des  | criptic | n       |          |        | \$     | ection | ı Cre    | dits | Fe | es (R  | M) Fe | e (( | Clas   | s) f | ee   | (Inv  | oice | ed) | Fee | s-Invo | oic :d | De  | lete? | ?  |   |   |  |  |
| 1.         |       | EEEB2    | 2014    | Elec   | tronics | Ana     | alysis 8 | Desig  | n II O | 2A     |          | 4    | 2  | 2,373. | 95    |      | 0.0    | 00   |      | 2,    | 145  | .15 |     | 22     | 28 80  | Yes | 2     |    |   |   |  |  |
| 2.         | 3.3.5 | EPPB2    | 2024    | Elec   | tromag  | gneti   | c Field  | s & Wa | aves 0 | 2      |          | 4    | 2  | 2,373. | 95    |      | 0.0    | 00   |      | 2,    | 145  | .15 |     | 22     | 28.30  | Yes | 2     |    |   |   |  |  |
|            |       |          |         |        |         |         |          |        |        |        |          | 8    | 4  | ,747.  | 90    |      | 0.0    | 00   |      | 4,    | 290  | .30 |     | -44    | 57     |     |       |    |   |   |  |  |
| -          |       |          |         |        |         |         |          |        |        |        |          |      |    |        |       |      |        |      |      |       |      |     | _   |        |        |     |       |    |   |   |  |  |
| Day        | 080   | 0 0900   | l       | 1000   |         | 1100    | 0 1200   |        | 1300   |        | 1400     | 15   | 00 | 1600   |       | 17   | 00 1   | 800  | ) 19 | 900   | 200  | 0 2 | 100 |        |        |     |       |    |   |   |  |  |
| Monday     |       |          |         | 5000   |         |         | EEE      | B2014  |        |        | FFFF     |      |    | EPPE   | 32024 |      |        |      |      |       |      |     |     |        |        |     |       |    |   |   |  |  |
| Tuesday    |       |          | -       | EPPE   | 52024   | -       |          | -      | COD    | 10004  | EEE      | 8201 | 4  | -      |       |      | _      | -    |      | -     |      | _   | -   |        |        |     |       |    |   |   |  |  |
| Thursday   |       | CDD      | 02024   |        |         |         |          |        | EPPE   | 32024  |          | 14   |    |        |       |      |        |      | -    |       |      |     | -   |        |        |     |       |    |   |   |  |  |
| Friday     |       | EFF      | 62024   | FEE    | 2014    |         | -        | 15     | 15     | 6      |          |      |    | _      | ·     |      |        | -    |      | 10000 |      |     |     |        |        |     |       |    |   |   |  |  |
| Saturday   |       |          |         | LLL    | 2014    | <u></u> |          | 2      | 22     | 2      | <u> </u> | 86 3 |    | _      | 6     |      |        |      |      |       |      |     |     |        |        |     |       |    |   |   |  |  |
| Sunday     |       |          |         |        |         |         |          |        |        | -      |          |      |    |        |       |      |        | 1    |      |       | 22   |     |     |        |        |     |       |    |   |   |  |  |
| Tatal One  |       |          | 0       |        |         |         |          |        |        |        |          |      | _  |        |       |      |        |      | _    |       |      | _   | _   | 1      |        |     |       |    |   |   |  |  |
| Iotal Cred |       | iours:   | 8       |        |         |         |          |        |        |        |          |      |    |        |       |      |        |      |      |       |      |     |     |        |        |     |       |    |   |   |  |  |
| Fees: RM4  | 4,74  | 7.90     |         |        |         |         |          |        |        |        |          |      |    |        |       |      |        |      |      |       |      |     |     |        |        |     |       |    |   |   |  |  |

8. To switch section, click on the class section.

| No. Student ID                                                                                                    | Su                 | hier          | + C   | ode F                | 1000                            | intion                  |                     |                        |             |       |             |        | Se.         | ction   | Cror               | lite I      | Loop                                                 | (DM  | E E         | ICla  | ee) E | an Il  | voice   | I Eas   | e Invo | icad | Delete? |
|----------------------------------------------------------------------------------------------------|--------------------|---------------|-------|----------------------|---------------------------------|-------------------------|---------------------|------------------------|-------------|-------|-------------|--------|-------------|---------|--------------------|-------------|------------------------------------------------------|------|-------------|-------|-------|--------|---------|---------|--------|------|---------|
| 1                                                                                                    | CIS                |               | 14    |                      | latab                           | acol                    |                     |                        |             |       |             |        | 01          | A       | Gree               | 4           | 2 30                                                 | 11.1 | 3           |       | 00    | 66 (ii | 2 085 4 | 1) F 66 | 21     | 5 75 | Voc     |
| 2                                                                                                    |                    | ER'           | 21.4  | -                    | roar                            | annin                   | all                 |                        |             |       |             | L      |             |         |                    | 4           | 2.30                                                 | 11 1 | 5           | 0     | 00    |        | 2,005.4 | 0       | 21     | 5 75 | Voc     |
| 2                                                                                                    | 00                 | EB'           | 222   | -                    | unda                            | monta                   | le of S             | offw                   | aro l       | India | oorin       | 1      | 01          | -       |                    | 2           | 17                                                   | 25.8 | 5           | 0     | 00    |        | 1 564 0 | 5       | 16     | 1.80 | Vac     |
| 4                                                                                                    | 00                 | NB:           | 213   | г<br>Г               | )ata (                          | Comm                    | inicati             | on a                   | nd C        | `omn  | uter N      | etworl | ks 01       |         |                    | 3           | 1.72                                                 | 25.8 | 5           | 0     | 00    |        | 1 564 0 | 5       | 16     | 1.80 | Ves     |
| 5                                                                                                    | ME                 | 21.134        | 112   | 19                   | lam a                           | & Civil                 | Socia               | tv II                  | i di c      | oinp  | utorre      | ourion | 01          |         |                    | 2           | 83                                                   | 32.6 | 0           | 0     | 00    |        | 754 5   | 5       | 7      | 8 05 | Yes     |
|                                                                                                    | 101                | 00            |       |                      | 1 contra                        |                         | Obere               | y n                    |             |       |             |        | 01          |         |                    | 16          | 8.88                                                 | 36.6 | 0           | 0     | .00   | 1      | 8.053.4 | 5       | 83     | 3.15 | 100     |
|                                                                                                    |                    |               |       |                      |                                 |                         |                     |                        |             |       |             |        |             |         |                    |             |                                                      |      |             |       |       |        |         |         |        |      |         |
|                                                                                                    |                    |               |       |                      |                                 |                         |                     |                        |             |       |             |        |             |         |                    |             |                                                      |      |             |       |       |        |         |         |        |      |         |
|                                                                                                    |                    |               | 0.000 | Martin               | No.                             |                         | 88                  | I when                 | 1.00        |       |             |        | No.         | 88. 3.3 | 1. March 199       |             |                                                      |      |             |       |       |        |         |         |        |      |         |
| Day 080                                                                                                    | 00                 | 09            | 900   | 1000                 | 110                             | 0 120                   | 0                   | 13                     | 00          | 1400  | 1500        |        | 1600        |         | 1700               | 180         | 00 19                                                | 900  | 2000        | )     | 210   | D      |         |         |        |      |         |
| Day 080<br>Monday                                                                                                    | 00                 | 09            | 900   | 1000<br>CISB         | 110<br>214                      | 0 120<br>CS             | 0<br>NB213          | 13                     | 00          | 1400  | 1500        |        | 1600        |         | 1700<br>CSE        | 180<br>B214 | 00 19<br>4                                           | 900  | 2000        |       | 210   |        |         |         |        |      |         |
| Day 080<br>Monday Tuesday MF                                                                                                    | 00<br>PU34         | 09            | 00    | 1000<br>CISB         | 110<br>214                      | 0 120<br>CS             | 0<br>NB213          | 13                     | 00          | 1400  | 1500<br>CSE | B214   | 1600        |         | 1700<br>CSE        | 180<br>B214 | 00 19<br>4                                           | 900  | 2000        |       | 210   |        |         |         |        |      |         |
| Day 080<br>Monday 7<br>Tuesday MF<br>Wednesday                                                                                                    | 00<br>PU34         | 12            | 00    | CISB                 | 110<br>214<br>214<br>214        | 0 120<br>CS             | 0<br>NB213          | 13<br>6<br>7           | DO S        | 233   | 1500<br>CSE | B214   | 1600        |         | 1700               | B214        | 00 19<br>4 -                                         | 900  | 2000        |       | 210   |        |         |         |        |      |         |
| Day 084<br>Monday 7<br>Tuesday MF<br>Wednesday CIS                                                                                                    | 00<br>PU34<br>SB21 | 09<br>12<br>4 |       | CISB<br>CISB<br>CISB | <b>110</b><br>214<br>214<br>214 | 0 120<br>CS<br>0<br>CS  | 0<br>NB213          | 13<br>0<br>0<br>0<br>5 | 00 f        | 233   | 1500<br>CSE | 8214   | 1600        | B233    | 1700<br>CSE        | B214        | 00 19<br>4 -                                         | 900  | 2000        | 3412  | 210   |        |         |         |        |      |         |
| Day     080       Monday     MF       Tuesday     MF       Wednesday     Image: Clip Strain Strain S | 00<br>PU34<br>SB21 | 09<br>12<br>4 |       | CISB<br>CISB         | <b>110</b><br>214<br>214<br>214 | 0 120<br>CSI<br>CSI     | 0<br>NB213<br>NB213 | 13<br>CS               | 50 f        | 233   | 1500<br>CSE | 8214   | 1600<br>CSE | B233    | 1700<br>CSE        | B214        | <b>200</b> 19<br>4                                   | 900  | 2000        | 13412 | 210   |        |         |         |        |      |         |
| Day     080       Monday     M       Tuesday     MF       Wednesday     M       Thursday     CIS       Friday     Saturday                                                                                                    | 00<br>PU34<br>SB21 | 09<br>12<br>4 |       | CISB<br>CISB         | <b>110</b> 214 214 214          | 0 120<br>CS<br>CS<br>CS | 0<br>NB213<br>NB213 |                        | 00 :<br>EB: | 233   | 1500<br>CSE | B214   | 1600<br>CSE | B233    | 1700<br>CSE<br>CSE | B214        | 200     19       4     1       4     1       4     1 |      | 2000<br>MPL | 13412 | 210   |        |         |         |        |      |         |

9. Choose section which are not clash & full. To change section click link switch section

| CSEB214                                                                                            | (Pro                       | gra                        | mmii   | ng II)               | )                                  |                         |                                  |            |               |                                                                                  |               |                                                                                                    |            |            |              |                             |      |                               |            |      |    |    |
|----------------------------------------------------------------------------------------------------|----------------------------|----------------------------|--------|----------------------|------------------------------------|-------------------------|----------------------------------|------------|---------------|----------------------------------------------------------------------------------|---------------|----------------------------------------------------------------------------------------------------|------------|------------|--------------|-----------------------------|------|-------------------------------|------------|------|----|----|
| Downpaym                                                                                           | ent In                     | form                       | ation  |                      |                                    | [                       | SECTIO                           | )N 0:      | 2A 56         | ection                                                                           | <u>02B</u>    |                                                                                                    |            |            |              |                             |      |                               |            |      |    |    |
| Description                                                                                        | n                          | Amo                        | ount   |                      |                                    |                         | Day                              | Ti         | ime           |                                                                                  | Room          | Bl                                                                                                    | ock        |            |              |                             |      |                               |            |      |    |    |
| Class Fees                                                                                         |                            | 2,3                        | 301.10 | ò                    |                                    |                         | Monday                           | y 17       | 700 - 1       | 1900                                                                             | BL-0-00       | 2 Blo                                                                                                    | ock BL     | (CO        | E)           |                             |      |                               |            |      |    |    |
| Total Credit                                                                                       |                            | 21,6                       | 619.70 | )                    |                                    |                         | Tuesda                           | iy 15      | 500 - 1       | 1600                                                                             | BN-4-00       | 6 Blo                                                                                                    | ock BN     | (CC        | E)           |                             |      |                               |            |      |    |    |
| Total Regist                                                                                       | tered:                     | 8,8                        | 886.68 | 3                    |                                    |                         | Friday                           | 08         | 300 - 1       | 1000                                                                             | BC-0-02       | 21 Blo                                                                                                   | ock BC     | (ITN       | 1S)          |                             |      |                               |            |      |    |    |
| Surplus:                                                                                           |                            | 21,6                       | 619.70 | )                    |                                    |                         |                                  |            |               |                                                                                  |               |                                                                                                    |            |            |              |                             |      |                               |            |      |    |    |
| Required:                                                                                          |                            |                            | 0.00   | )                    |                                    |                         | Times                            | ot fo      | or            |                                                                                  |               |                                                                                                    | Symbo      | ol         |              |                             |      |                               |            |      |    |    |
| Min. Payme                                                                                         | nt:                        | -21,6                      | 619.70 | )                    |                                    |                         | This Cl                          | ass (      | CSE           | 3214                                                                             | Section       | J2A)                                                                                                    | CSEB.      | 214        |              |                             |      |                               |            |      |    |    |
| Can Regist                                                                                         | er                         |                            |        |                      |                                    |                         | Other c                          | lasse      | es            |                                                                                  |               |                                                                                                    | (Subje     | ct)        |              |                             |      |                               |            |      |    |    |
| Garriegise                                                                                         | <b>v</b> 1.                |                            |        |                      |                                    |                         | Clash!                           |            | - Maria I     |                                                                                  |               | _                                                                                                    | X          |            |              |                             |      |                               |            |      |    |    |
|                                                                                                    |                            |                            |        |                      |                                    |                         | Multiple                         | Cla        | ish!          |                                                                                  |               |                                                                                                    | X          |            |              |                             |      |                               |            |      |    |    |
|                                                                                                    |                            |                            |        |                      |                                    |                         |                                  |            |               |                                                                                  |               |                                                                                                    |            |            |              |                             |      |                               |            |      |    |    |
| Day                                                                                                | 0800                       | )                          | 0900   | 1000                 | 0 110                              | 0 12                    | 00                               | 130        | 0 14          | 00 18                                                                            | 500           | 1600                                                                                                    | )          | 170        | 0 18         | 00                          | 1900 | 0 20                          | 000        |      | 21 | 00 |
| Day<br>Monday                                                                                      | 0800                       |                            | 0900   | 1000<br>CISE         | 0 110<br>3214                      | 0 12<br>CS              | 00<br>6NB213                     | 130        | 00 14         | 00 15                                                                            | 500           | 1600                                                                                                    | )          | <b>170</b> | 0 18<br>EB21 | <b>00</b><br>4              | 1900 | 0 20                          | 000        |      | 21 | 00 |
| Day<br>Monday<br>Tuesday                                                                           | 0800<br>MPU                | 13412                      | 0900   | 1000<br>CISE         | 0 110<br>3214                      | 0 12<br>CS              | 00<br>6NB213                     | 130        | 00 14         | 00 16                                                                            | 500<br>SEB214 | 1600                                                                                                    |            | 170<br>CSE | 0 18<br>EB21 | <b>00</b><br>4              | 1900 | 0 20                          | 000        |      | 21 | 00 |
| Day<br>Monday<br>Tuesday<br>Wednesday                                                              | 0800<br>MPU                | )<br>13412                 | 0900   | 1000<br>CISE<br>CISE | 0 110<br>3214<br>1 3214<br>3214    | 0 12<br>CS              | 00<br>6NB213                     | 130        | 00 14         | 00 16<br>C<br>3                                                                  | 500<br>SEB214 | 1600                                                                                                    |            | 170<br>CSI | 0 18<br>EB21 | <b>:00</b><br>4             | 1900 | 0 20                          | 000        |      | 21 | 00 |
| Day<br>Monday<br>Tuesday<br>Wednesday<br>Thursday                                                  | 0800<br>MPU<br>CISB        | 3412                       | 0900   |                      | 0 110<br>3214<br>3214<br>3214      | 0 12<br>CS<br>CS<br>CS  | 00<br>6NB213                     | 130<br>    | 00 14<br>EB23 | 00 15<br>C<br>3                                                                  | 500<br>SEB214 | 1600                                                                                                    | D<br>B233  | 170<br>CSI | 0 18<br>EB21 | <b>00</b> 4                 | 1900 | 0 20                          | 000        | 3412 | 21 |    |
| Day<br>Monday<br>Tuesday<br>Wednesday<br>Thursday<br>Friday                                        | 0800<br>MPU<br>CISE        | )<br>13412<br>3214<br>B214 |        |                      | <b>110</b><br>3214<br>3214<br>3214 | 0 12<br>CS<br>CS<br>CS  | 00<br>GNB213<br>GNB213           | 130<br>CSI | 00 14<br>EB23 | 00 15<br>C<br>3 C                                                                | 500<br>SEB214 | 1600<br>                                                                                                 | D<br>EB233 |            | 0 18<br>=B21 | 00<br>4<br>0<br>0<br>0<br>0 | 1900 | 0 20                          | 000<br>PU3 | 3412 | 21 |    |
| Day<br>Monday<br>Tuesday<br>Wednesday<br>Thursday<br>Friday<br>Saturday                            | 0800<br>MPU<br>CISB        | 3412<br>3214<br>B214       |        |                      | 0 110<br>3214<br>3214<br>3214      | 0 120<br>CS<br>CS<br>CS | 00<br>6NB213<br>6NB213           | 130<br>CSI | 00 14<br>EB23 | 00 18<br>C<br>3 C                                                                | 500<br>SEB214 | 1600<br>2<br>2<br>3<br>3<br>4<br>3<br>3<br>3<br>3<br>3<br>3<br>3<br>3<br>3<br>3<br>3<br>3<br>3<br>3<br>3 | D<br>EB233 |            | 0 18<br>EB21 | <b>300</b>                  |      | 0 20<br>0<br>0<br>0<br>0<br>0 | DOO<br>PU3 | 3412 | 21 | 00 |
| Day<br>Monday<br>Tuesday<br>Wednesday<br>Thursday<br>Friday<br>Saturday<br>Class Capa<br>Students: | 0800<br>MPU<br>CISB<br>CSE | 3214<br>B214<br>30<br>26   |        |                      | 0 110<br>3214<br>3214              |                         | 00<br>SNB213<br>SNB213<br>SNB213 | 130<br>CSI | 00 14         | 00 18<br>3<br>3<br>1<br>1<br>1<br>1<br>1<br>1<br>1<br>1<br>1<br>1<br>1<br>1<br>1 | 500<br>SEB214 | 1600<br>                                                                                                 | D<br>EB233 |            | 0 18<br>EB21 | 4                           |      | 20<br>M                       | PU3        | 3412 | 21 |    |

# CISB214 (Database I)

#### Downpayment Information

| Description       | Amount     |
|-------------------|------------|
| Class Fees:       | 2,301.16   |
| Total Credit:     | 21,619.70  |
| Total Registered: | 8,886.68   |
| Surplus:          | 21,619.70  |
| Required:         | 0.00       |
| Min. Payment:     | -21,619.70 |

#### SECTION 01A Section 01B Section 02A

| Day           | Time         | Room      | Block     |          |
|---------------|--------------|-----------|-----------|----------|
| Monday        | 1000 - 1200  | BN-4-009  | Block B   | N (COE)  |
| Wednesday     | 1000 - 1200  | BC-0-007  | Block B   | C (ITMS) |
| Thursday      | 0800 - 0900  | BN-4-012  | Block B   | N (COE)  |
|               |              |           |           |          |
| Timeslot fo   | r            |           | Symbol    |          |
| This Class (  | CISB214 Sect | tion 01A) | CISB214   |          |
| Other classe  | S            |           | (Subject) |          |
| Clash!        |              |           | Х         |          |
| Multiple Clas | shl          |           | х         |          |

Can Register.

| Day       | 080  | )     | 0900 | 1000  | 1100 | 1200    | 1300 | 1400 | 1500 |      | 1600    | 1700 | 1800 | 1900 | 2000    | 2100 |
|-----------|------|-------|------|-------|------|---------|------|------|------|------|---------|------|------|------|---------|------|
| Monday    |      |       |      | CISB: | 214  | CSNB213 |      |      |      |      |         | CSEE | 3214 |      |         |      |
| Tuesday   | MPU  | J3412 | 2    | 8     |      |         | 0    |      | CSE  | B214 |         |      |      |      |         |      |
| Wednesday |      |       |      | CISB: | 214  |         | CSEE | 3233 |      |      |         |      |      |      |         |      |
| Thursday  | CISE | 3214  |      |       |      | CSNB213 |      |      |      |      | CSEB233 | CSEE | 3214 |      | MPU3412 |      |
| Friday    |      |       |      |       |      |         |      |      |      |      |         |      |      |      |         |      |
| Saturday  |      |       |      |       |      |         |      |      | _    |      |         |      |      |      |         |      |

You have already registered for this class!

10. Repeat steps 4-6 to register for another subject.

# Steps to apply for Online Increase Capacity:

a) Go to Subject List Menu. Select Section and click link Apply to Increase Capacity

| Class List for MEMB3034 |                    |                        |          |                                               |                  |                 |                            |  |  |
|-------------------------|--------------------|------------------------|----------|-----------------------------------------------|------------------|-----------------|----------------------------|--|--|
| Plea                    | se click on the \$ | Subject Code to obtain | more det | ails about the class. You will then be able t | o register for 1 | he class if you | find it suitable.          |  |  |
| No.                     | Subject Code       | Description            | Section  | Lecturer                                      | Capacity R       | egistered Not   | te                         |  |  |
| 1.                      | MEMB3034           | Mechanical Vibration   | 01       | Jawaid I. Inayat-hussain, Assoc. Prof. Dr.    | 10               | 10              | Apply to Increase Capacity |  |  |
| 2.                      | MEMB3034           | Mechanical Vibration   | 02       | Hanim Salleh, Prof. Dr.                       | 10               | 10              | Apply to Increase Capacity |  |  |
| 3.                      | MEMB3034           | Mechanical Vibration   | 03       | Azrul Abidin Bin Zakaria, Encik               | 20               | 17              |                            |  |  |
| Ο.                      | mameroori          |                        |          |                                               | 20               |                 |                            |  |  |
|                         |                    |                        |          |                                               |                  |                 |                            |  |  |
|                         |                    |                        |          |                                               |                  |                 |                            |  |  |
|                         |                    |                        |          |                                               |                  |                 |                            |  |  |
|                         |                    |                        |          |                                               |                  |                 |                            |  |  |

b) To submit click, Apply to Increase Capacity for this Class

| Increase C    | apacity                                   |
|---------------|-------------------------------------------|
| Subject Code: | MEMB3034                                  |
| Description:  | Mechanical Vibration                      |
| Section:      | 01                                        |
| Capacity:     | 10                                        |
| Filled:       | 10                                        |
|               |                                           |
| Reason:       |                                           |
|               |                                           |
|               |                                           |
|               | Apply to Increase Capacity for this Class |
|               |                                           |

c) Once submitted, this message will be appeared.

# Increase Capacity

| Subject Code: | MEMB3034             |
|---------------|----------------------|
| Description:  | Mechanical Vibration |
| Section:      | 01                   |
| Capacity:     | 10                   |
| Filled:       | 10                   |

You have successfully applied to Increase the Capacity of this class.

The class will be added to your timetable if your application is successful. Kindly check your timetable in the following week.

d) Submission application status as follows:

| h las | Outstand        | Departmention           | Onation | Lastures                                          | Conneity Deviator | ad blake |                                                                                                    |
|-------|-----------------|-------------------------|---------|---------------------------------------------------|-------------------|----------|----------------------------------------------------------------------------------------------------|
| NO.   | Code            | Description             | Section | Lecturer                                          | Capacity Register | ed Note  |                                                                                                    |
| 1.    | <u>MEMB3034</u> | Mechanical<br>Vibration | 01      | Jawaid I. Inayat-<br>hussain, Assoc. Prof.<br>Dr. | 10                | 10       | Increase Capacity Request Submitted<br>The class will be added to your timetable if your<br>application is successful. Kindly check your timetable in<br>the following week. |
| 2.    | MEMB3034        | Mechanical<br>Vibration | 02      | Hanim Salleh, Prof.<br>Dr.                        | 10                | 10       |                                                                                                    |
| 3.    | MEMB3034        | Mechanical<br>Vibration | 03      | Azrul Abidin Bin<br>Zakaria, Encik                | 20                | 17       |                                                                                                    |

#### Steps for Additional Credit Maximum Request:

1. Open Internet Explorer browser and type in the URL address as table below.

| Location | URL Address                          |
|----------|--------------------------------------|
| Internet | http://info365.uniten.edu.my/info365 |

2. When prompted, type in **STUDENT**\yourstudentid as User name and type in password.

| info365.uniten.edu.my/info365 |                                                      |  |
|-------------------------------|------------------------------------------------------|--|
|                               | Sign in<br>https://info365.uniten.edu.my<br>Username |  |
|                               | Sign in Cancel                                       |  |

**3.** Please fill in the required information as below. Please take note that if your current credit in timetable is 18 credit hours and you plan for additional 3 credit hours, please key in total of 21 credit hours in credit requested then, click submit.

Info365 Home -

# Create

New Additional Credit Maximum Request

|                                     | ~ |
|-------------------------------------|---|
| Semester Code                       |   |
| Semester 2, Academic Year 2020/2021 | ~ |
| Credits Requested                   |   |
| 25                                  |   |
| Reason                              |   |
| This is my last semester            |   |

- Back to List
- 4. You will receive notification email once your request has been approved/ rejected.

#### FREQUENTLY ASKED QUESTIONS (FAQs) FOR SUBJECT REGISTRATION

#### 1. What is subject registration session?

Subject registration week is a period where a student has to register subject for next semester timetable within a specific time frame.

#### 2. 'Unauthorized: Access is denied' message appears

Please make sure you type in 'STUDENT\' (backslash) before your Student ID as your username

# **3.** 'Student is not allowed to register because of pro forma payment outstanding debt' message appears and timetable drop due to no pro forma payment

Please contact Finance to clear pro forma (please refer to Finance Department notice for pro forma percentage) and any outstanding debts. Please make sure that any pro forma payment must be paid before the due date to avoid timetable drop.

 You do not have an online ticket' message and any other inquiries Please email to <u>academicreg@uniten.edu.my</u> for assistance.

#### 5. How to check online ticket?

You may check your online ticket at student info https://info.uniten.edu.my/info

#### 6. What is time slot? What if I missed my time slot?

Time slot is a length of time allocated for student to register subjects. Student can still register subject even you missed the time slot until the last day off subject registration session. No new time slot will be provided.

#### 7. What am I supposed to do if I want to drop or change my subject?

Please refer to step 7 in Online Subject Registration Guidelines. Students are compulsory to follow the program structure given by college.

#### 8. What am I supposed to do if I want to change my class section?

Please refer to step 8 in Online Subject Registration Guidelines

#### 9. Is it possible to carry more than maximum credit hours per semester?

Student have to get approval from the respective Dean in order to carry more than maximum credit hours per semester.

#### 10. My subject is clashing. What should I do?

Student have to arrange the timetable if there are subject clashing. You may choose any subject and drop it. Then try to rearrange the subject. Student may contact College HOD if the timetable cannot be changed.

#### **11.** What is full capacity?

Full capacity is a situation whereby there is not enough capacity in a section and no additional student is allowed to enter the section.

#### 12. How to apply for increase capacity?

You may apply to add capacity via online within specific time frame and result for application will be displayed in your timetable (please check your timetable via student info from time to time)

#### 13. What is subject withdrawal?

i. Student may apply to withdraw from the subject after the first 14 days for long semester and after 3 days for short semester. The grade for the withdrawn subject will be recorded as 'TD' (Withdraw) in the academic transcript. Withdrawal subject is only applicable to Degree & Diploma students only.

ii. Subject withdrawal starting from the final examination week is not allowed. Students discontinuing study for subjects beyond the subject withdrawal period are graded according to their achievement to that date.

iii. No refund for subject withdrawal.

iv. A student is not allowed to retract his previous subject withdrawal

v. Students are not allowed to withdraw all the subjects that have been registered in the semester. Students are required to apply for Deferment to withdraw all subjects. This deferment is not included in determining the number of semesters used. Please fill in deferment form which can be obtained from UNITEN website and email to <u>enrol@uniten.edu.my</u>.

# 14. If you have any inquiries regarding subject registration, please email us at <u>Academicreg@uniten.edu.my</u>

**15.** You may also contact your College Head of Department (HOD) pertaining subject registration & credit transfer as below:

College of Engineering (COE)

| Department of Mechanical Engineering Ir.   | Department of Electrical & Electronics |
|--------------------------------------------|----------------------------------------|
| Dr. Saiful Hasmady Abu Hasan               | Dr. Norazizah Binti Mohd Aripin        |
| saifady@uniten.edu.my                      | norazizahm@uniten.edu.my               |
|                                            |                                        |
| <b>Department of Civil Engineering</b> Ts. | Department of Foundation & Diploma     |
| Dr. Mohd Hafiz Bin Zawawi                  | Studies                                |
| MHafiz@uniten.edu.my                       | Mrs. Farhaniza Bte Ghazali             |
|                                            | farhaniza@uniten.edu.my                |
| Cradit Transfor                            |                                        |
|                                            |                                        |
| <b>ME –</b> Dr. Mohd Firdaus Bin Jaafar    |                                        |
| Mohd.Firdaus@uniten.edu.my                 |                                        |
| <b>CE –</b> Dr. Nur'atiah Binti Zaini      |                                        |
| Nur Atiah@uniten.edu.my                    |                                        |
| FF – Puan Avuniza Bte Ahmad                |                                        |
| Ayuniza@uniten.edu.my                      |                                        |
|                                            |                                        |
| EP - Sarveswaren A/L Karunanithi           |                                        |
| Sarveswaren@uniten.edu.my                  |                                        |
|                                            |                                        |

# College of Continuing Education (CCEd)

| Department of Social Sciences | Department of Languages and Communication |
|-------------------------------|-------------------------------------------|
| and Humanities                | Dr. Thaharah binti Hilaluddin             |
| Dr. Husni binti Mohd          | Thaharah@uniten.edu.my                    |
| Radzi                         |                                           |
| <u>Husni@uniten.edu.my</u>    |                                           |

# College of Computing & Informatics (CCI)

| Department of Computing,                          | Department of Informatics    |
|---------------------------------------------------|------------------------------|
| Wahidah Binti Hashim, Assoc. Prof. Ts.            | Ts. Dr. Aliza Bt Abdul Latif |
| Dr. <u>wahidah@uniten.edu.my</u>                  | aliza@uniten.edu.my          |
| <b>Department of Diploma &amp; Foundation</b> Ts. | Head - Credit Transfer       |
| Dr. Faridah Hani Bte Mohamed Salleh               | Ts. Rina Bte. Md. Anwar      |
| <u>Faridahh@uniten.edu.my</u>                     | <u>Mrina@uniten.edu.my</u>   |

# UBS / COBA

| Head of Department, Accounting and                                                                                                    | Head of Department, Business and                                                                            |
|----------------------------------------------------------------------------------------------------|----------------------------------------------------------------------------------------------------|
| Finance (KSHAS)                                                                                                    | Management (KSHAS)                                                                                          |
| Puan Inaliah bt Ali                                                                                                    | Dr. Nor Salwati binti Othman                                                                                |
| inaliah@uniten.edu.my                                                                                                    | norsalwati@uniten.edu.my                                                                                    |
| Head of Department, Foundation and                                                                                                    | Department of Economics and Management,                                                                     |
| Diploma Studies (KSHAS)                                                                                                    | UBS (Putrajaya)                                                                                             |
| Dr. Suzaida binti Bakar                                                                                                    | Dr. Rabiah Eladwiah Abdul Rahim                                                                             |
| <u>suzaida@uniten.edu.my</u>                                                                                                    | <u>Rabiah@uniten.edu.my</u>                                                                                 |
| Head – Credit Transfer<br>Mrs. Ida Irdawaty Binti Ibrahim<br>(UBS, Putrajaya Campus)<br>Irdawaty@uniten.edu.my<br>Puan Masdiah Bt. Abdul Hamid<br>(COBA, KSHAS)<br>Masdiah@uniten.edu.my | Head of Accounting Department,<br>UBS (Putrajaya)<br>Dr. Sharifah Buniamin<br><u>Sharifah@uniten.edu.my</u> |